## **場間を登録する**(登録ポイント編集)

登録ポイントの情報は、万一に備えて別売の SD メモリーカードにバックアップ(控え)を とっておくことをお奨めします。(☞120ページ)

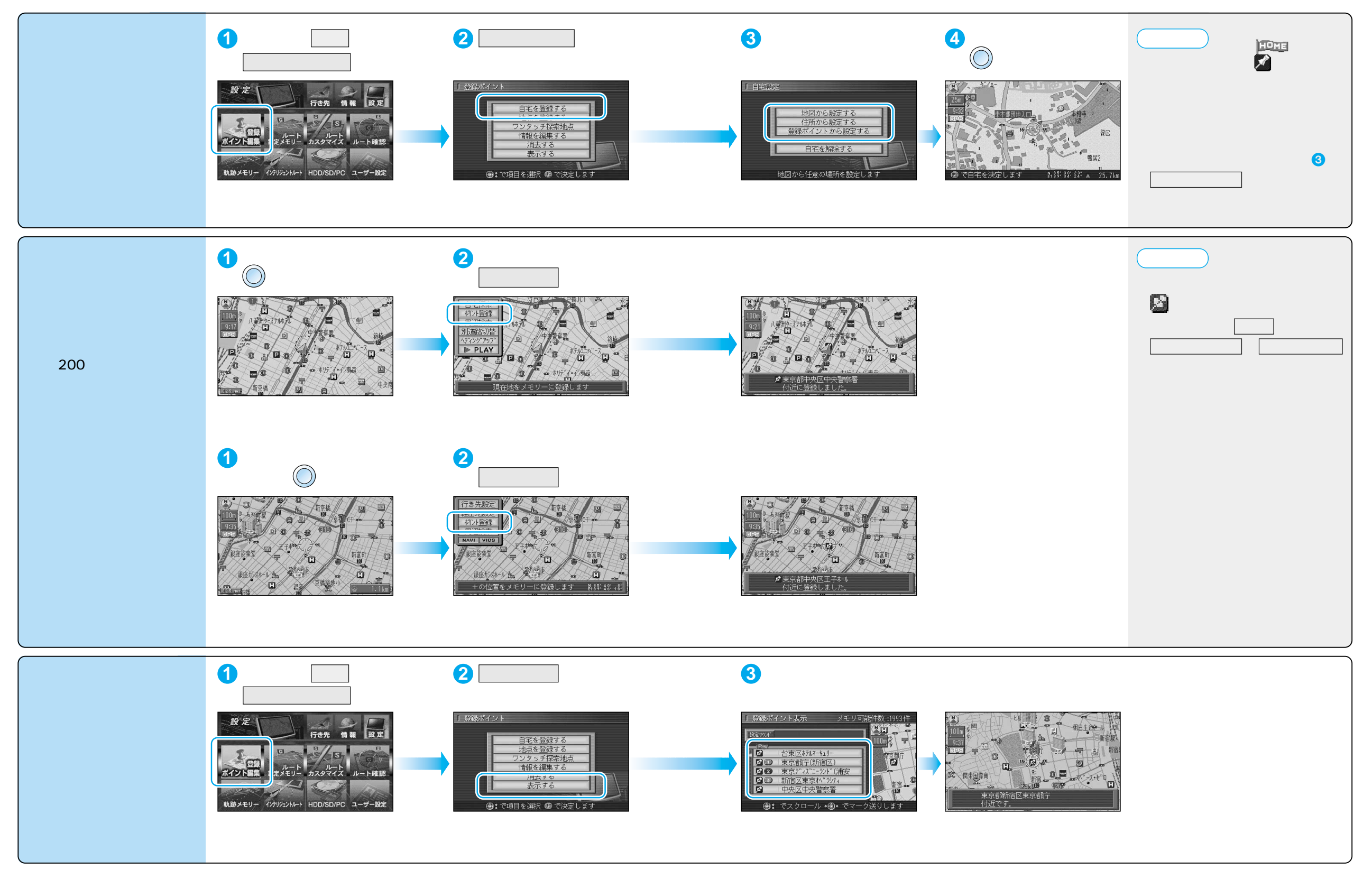